## Running a Manual Nighttime when Auto Nighttime is Deactivated.

During the course of any period of time, you may arrive in the morning and realize you have no reports and wonder if the nighttime has run last night. Use the following procedures to see if it has run and if not, run it manually.

**Step #1** Check to see if the nighttime has run.

From the master menu, choose Nighttime Processing Menu>Job Log Report. Or if you slash from anywhere, /JOB.LOG.REPORT. Enter "D" for Display, use last night's date in the Beginning and Ending date prompts.

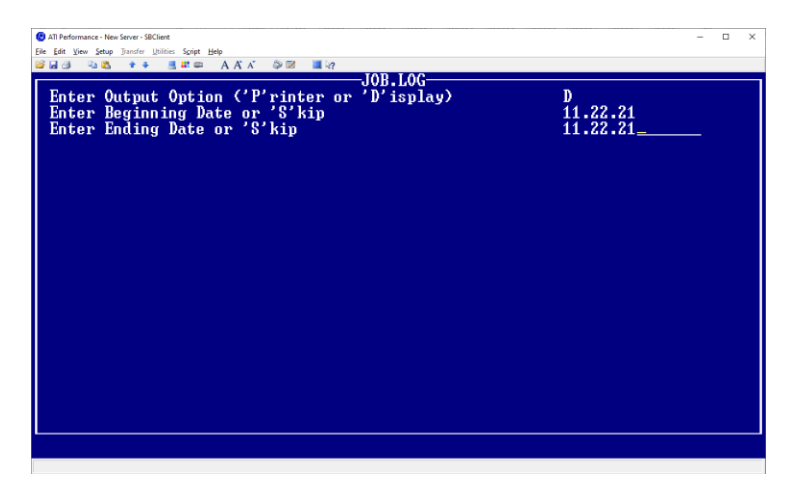

If a list of all the processes like below <u>does not appear on the report</u>, then the nighttime <u>did not run</u>. If it does, then the Nighttime did run so check your printer or the spooler on the server. There probably is an error somewhere.

| @ Albemanack-New Struct - C   Die Leis Die Johne Unie Sett Bie - C   Die Leis Die Velle - C   Die Leis Die Velle - C   Diescription NIGCHTIME EXECUTION - C   Bescription NIGCHTIME EXECUTION - C   Bescription NIGCHTIME EXECUTION - C   Start 08:05:20 23 NOU 2021   Finish - C   Message Running Jobs   Process Name Process Start Process Finish   FIRT.FoD 08:05:20 23 NOU 08:05:20 23 NOU Job Completed   NT.LOGOFF.USERS 08:05:20 23 NOU 08:05:20 23 NOU Job Completed   DILV, FILE.UPDATE 08:05:20 23 NOU 08:05:20 23 NOU Job Completed   E=0ALV, FILE.UPDATE 08:05:20 23 NOU 08:05:20 23 NOU Job Completed   E=0ALV, FILE.UPDATE 08:05:20 23 NOU 08:05:20 23 NOU Job Completed   E=0ALV, FILE.UPDATE 08:06:26 23 NOU 08:06:26 23 NOU Job Completed   CLEAR.SHIPPING.LOG 08:06:26 23 NOU 08:06:26 23 NOU Job Completed   SALES.BERAWOUT.REPOR 08:06:26 23 NOU 08:06:26 23 NOU Job Completed   <                                                                                                    |   |
|----------------------------------------------------------------------------------------------------|---|
| Description   Solutions Sope Base     Schedule Name   EXECUTION, PST     Description   NIGHTIME EXECUTION     Start   09:05:20     Finish   Message     Ressage   Running Johs     Process Name   Process Start     Process Name   Process Start     Process Name   Process Start     Process Name   Process Start     Process Name   Process Start     Process Name   Process Start     Process Name   08:05:20:23     Process Name   08:05:20:23     Process Name   09:05:20:23     Process Name   09:05:20:23     Process Name   09:05:20:23     Process Name   00:05:20:23     Process Name   00:05:20:23     Process Name   00:05:20:23     Process Name   00:05:20:23     Process Name   00:05:20:23     Process Name   00:05:20:23     Process Name   00:05:20:23     Process Name   00:05:20:23     Process Name   00:05:20:23                                                                                                    | × |
| State NAK Set NAK   Schedule Name EXECUTION, PST   Description NIGHTTIME EXECUTION   Start 08:05:20:23 NOU 2021   Finish Message Running Jobs   Process Name Process Start Process Finish   START.EOD 08:05:20:23 NOU 08:05:20:23 NOU   START.EOD 08:05:20:23 NOU 08:05:20:23 NOU Job Completed   NT.LOGOFF.USERS 08:05:20:23 NOU 08:05:20:23 NOU Job Completed   DILV,FILE.UPDATE 08:05:20:23 NOU 08:05:20:23 NOU Job Completed   E=V0RT.SHIPPING.LOG 08:06:26:23 NOU 08:06:26:23 NOU Job Completed   EEPORT.SHIPPING.LOG 08:06:26:23 NOU 08:06:26:23 NOU Job Completed   SALES.JOURNAL 08:06:26:23 NOU 08:06:26:23 NOU Job Completed   SALES.JOURNAL 08:06:26:23 NOU 08:06:27:23 NOU Job Completed   SALES.JOURNAL 08:06:26:23 NOU 08:06:27:23                                                                                                    |   |
| Schedule Name EXECUTION.PST     Description   NIGHTIME EXECUTION     Start   90:95:20 23 NOU 2021     Finish   Message     Running Jobs     Process Name   Process Start     Process Name   Process Start     NILSSER   08:05:20 23 NOU     98:05:20 23 NOU   08:05:20 23 NOU     Jobs   DB:05:20 23 NOU     Process Name   Process Start     Process Name   08:05:20 23 NOU     OB:05:20 23 NOU   08:05:20 23 NOU     Job Completed   DB:05:20 23 NOU     DR:LSSER   08:05:20 23 NOU     DR:LSSER   08:05:20 23 NOU     DR:LY, FRINT   08:05:20 23 NOU     DR:LY, FILE.UPDATE   08:06:26 23 NOU     DR:LY, FILE.UPDATE   08:06:26 23 NOU     DR:LY, FILE.UPDATE   08:06:26 23 NOU     DR:DR:LS, JOURNAL   08:06:26 23 NOU     DR:LES, JOURNAL   08:06:26 23 NOU     SALES   NIPPING.LOG     BB:06:26 23 NOU   08:06:27 23 NOU     SALES, JOURNAL   08:06:26 23 NOU     BB:06:26:27 23 NOU   09                                                                                                    |   |
| Description   NIGHTTIME   EXECUTION     Start   08:05:20:23   NOU 2021     Finish   Message   Running Jobs     Process Name   Process Start   Process Finish   Process Message     START.FOD   08:05:20:23   NOU   08:05:20:23   NOU   Job Completed     START.FOD   08:05:20:23   NOU   08:05:20:23   NOU   Job Completed     NT.LOCOFF.USERS   08:05:20:23   NOU   08:05:20:23   NOU   Job Completed     DHILY.FILE.UPDATE   08:05:20:23   NOU   08:05:23:23   NOU   Job Completed     E=NO.JT.FRINT   08:05:20:23   NOU   08:05:23:23   NOU   Job Completed     DHILY.FILE.UPDATE   08:05:26:23   NOU   08:05:26:23   NOU   Job Completed     E=NO.ILY.FILE.UPDATE   08:06:26:23   NOU   08:06:26:23   NOU   Job Completed     CEARN.SHIPPING.LOG   08:06:26:23   NOU   98:06:26:23   NOU   Job Completed     SALES.BERGNUT.REPOR   08:06:26:23   NOU   98:06:26:23   NOU                                                                                                    |   |
| Start   08:85:20   23   NOU   2021     Finish   Message   Running Jobs     Process   Name   Process Start   Process Finish   Process Message     CLEAN.SYSTEM   08:05:20:23   NOU   08:05:20:23   NOU   Job Completed     START.EOD   08:05:20:23   NOU   08:05:20:23   NOU   Job Completed     NT.LOCOFF.USERS   08:05:20:23   NOU   08:05:20:23   NOU   Job Completed     DAILY.FILE.UPDATE   08:05:20:23   NOU   08:05:23:23   NOU   Job Completed     E=MOLV.FILE.UPDATE   08:06:23:23   NOU   08:06:26:23   NOU   Job Completed     E=MOLV.FILE.UPDATE   08:06:26:23   NOU   08:06:26:23   NOU   Job Completed     E=MOLV.FILE.UPDATE   08:06:26:23   NOU   08:06:26:23   NOU   Job Completed     CLEAR.SHIPPING.LOG   08:06:26:23   NOU   08:06:26:23   NOU   Job Completed     SALES.JOURNAL   08:06:26:23   NOU   08:06:26:23   NOU   Job Completed                                                                                                    |   |
| Pinish   Running Jobs     Message   Running Jobs     Process Name   Process Start   Process Finish   Process Message     CLEAN.SYSTEM   08:05:28 23 NOV   08:05:28 23 NOV   Job Completed     START.EOD   08:05:28 23 NOV   08:05:28 23 NOV   Job Completed     NT_LOCOFT.USERS   08:05:28 23 NOV   08:05:28 23 NOV   Job Completed     DALLY.FILE.UPDATE   08:05:28 23 NOV   08:05:28 23 NOV   Job Completed     DALLY.FILE.UPDATE   08:05:23 23 NOV   08:05:23 23 NOV   Job Completed     DALLY.FILE.UPDATE   08:05:23 23 NOV   08:05:26 23 NOV   Job Completed     E>MOLT.FILE.UPDATE   08:05:26 23 NOV   08:05:26 23 NOV   Job Completed     E>MOLT.FILE.UPDATE   08:05:26 23 NOV   08:05:26 23 NOV   Job Completed     SEMENT.SHIPPING.LOG   08:05:26 23 NOV   08:05:26 23 NOV   Job Completed     SALES.JOURNAL   08:06:26 23 NOV   08:06:26 23 NOV   Job Completed     SALES.JOURNAL   08:06:26 23 NOV   08:06:27 23 NOV   Job Completed     GALES.JOURNAL   08:06:26 23 NOV   08:06:27 23 NOV                                                                                                    |   |
| Process   Numning   Jobs     Process   Numning   Jobs     Process   Numning   Jobs     Process   Numning   Jobs     Process   Numning   Jobs     Process   Numning   Jobs     Process   Numning   Jobs     Process   Numning   Jobs     STAFT_EOD   B8:95:28   23   NOU   Job     STAFT_EOD   B8:95:28   23   NOU   Job   Completed     DRILV_FILE   USERS   B8:95:28   23   NOU   B8:95:23   23   NOU   Job   Completed     DRILV_FILE_UPDATE   B8:95:28   23   NOU   B8:95:23   23   NOU   Job   Completed     E=MalLY_FILE_UPDATE   B8:96:26   23   NOU   B8:96:26   23   NOU   Job   Completed     E=PORT_SHIPPING_LOG   B8:96:26   23   NOU   B8:96:26   23   NOU   Job   Completed     SALES   JBERKOUT_REPO                                                                                                    |   |
| Process Name   Process Start   Process Finish   Process Message     CLEAN.SYSTEM   08:05:20   23 NOU   08:05:20   23 NOU   Job Completed     START.EOD   08:05:20   23 NOU   08:05:20   23 NOU   Job Completed     NT.LCOCF.USERS   88:05:20   23 NOU   08:05:20   23 NOU   Job Completed     DALLY.FILE.UPDATE   08:05:20   23 NOU   08:05:23   23 NOU   Job Completed     DALLY.FILE.UPDATE   08:05:20   23 NOU   08:05:23   23 NOU   Job Completed     DALLY.FILE.UPDATE   08:05:20   23 NOU   08:05:26   23 NOU   Job Completed     CLEAN.SHIPPING.LOG   08:06:26   23 NOU   08:06:26   23 NOU   Job Completed     REPORT.SHIPPING.LOG   08:06:26   23 NOU   08:06:26   23 NOU   Job Completed     SALES.JOURNAL   08:06:26   23 NOU   08:06:27   23 NOU   Job Completed     SALES.JOURNAL   08:06:26   23 NOU   08:06:27   23 NOU   Job Completed     GALES.JOURNAL   08:06:26                                                                                                    |   |
| Process Name   Process Start   Process Finish   Process Message     CLEAN.SYSTEM   08:05:20:23 NOV   08:05:20:23 NOV   00:05:20:23 NOV   Job Completed     START.EOD   88:05:20:23 NOV   08:05:20:23 NOV   Job Completed     NT.LOGOFF.USERS   08:05:20:23 NOV   08:05:20:23 NOV   Job Completed     DDILY.FLE.UPDATE   08:05:23:23 NOV   08:05:23:23 NOV   Job Completed     DPILY.FLE.UPDATE   08:05:23:23 NOV   08:05:26:23 NOV   Job Completed     E=001LY.FLE.UPDATE   08:05:23:23 NOV   08:05:26:23 NOV   Job Completed     E=001LY.FLE.UPDATE   08:05:26:23 NOV   08:05:26:23 NOV   Job Completed     CLEAR.SHIPPING.LOG   08:06:26:23 NOV   08:06:26:23 NOV   Job Completed     SALES.JOURNAL   08:06:26:23 NOV   08:06:27:23 NOV   Job Completed     SALES.JOURNAL   08:06:27:23 NOV   08:06:27:23 NOV   Job Completed     GRAUSTAL   08:06:27:23 NOV   08:06:27:23 NOV   Job Completed     GAULY.MIL   08:06:27:23 NOV   08:06:27:23 NOV   Job Completed                                                                                                    |   |
| International   International   Internationalis andifter and international international international |   |
| CLEAR   STATE   08:05:20:23   NOV   08:05:20:23   NOV   Job Completed     START.EOD   08:05:20:23   NOV   08:05:20:23   NOV   Job Completed     NT.LCGOFF.USERS   08:05:20:23   NOV   08:05:220:23   NOV   Job Completed     DAILY.FILE.UPDATE   08:05:220:23   NOV   08:05:220:23   NOV   Job Completed     DAILY.FILE.UPDATE   08:05:220:23   NOV   08:05:220:23   NOV   Job Completed     E=NO.JLY.FILE.UPDATE   08:05:220:23   NOV   08:05:26:23   NOV   Job Completed     E=NOILY.FILE.UPDATE   08:05:26:23   NOV   08:06:26:23   NOV   Job Completed     E=NORT.SHIPPING.LOG   08:06:26:23   NOV   08:06:26:23   NOV   Job Completed     SALES.BERGNUT.REPOR   08:06:26:23   NOV   08:06:27:23   NOV   Job Completed     GRLES.JOURNAL   08:06:27:23   NOV   Job Completed   CASH.JOURNAL   08:06:27:23   NOV   Job Completed                                                                                                    |   |
| SIARI, EVD   BB:E5:28/23   NOV   BB:E5:28/23   NOV   Job Completed     DRTLDCGFF.USERS   BB:E5:28/23   NOV   BB:E5:28/23   NOV   Job Completed     E=M0.JT.PRINT   BB:E5:28/23   NOV   BB:E5:28/23   NOV   BB:E5:28/23   NOV   Job Completed     DAILY.FILE.UPDATE   BB:E6:26/23   NOV   BB:E6:26/23   NOV   Job Completed     E=DAILY.FILE.UPDATE.   BB:E6:26/23   NOV   BB:E6:26/23   NOV   Job Completed     CLEAR.SHIPPING.LOG   BB:E6:26/23   NOV   BB:E6:26/23   NOV   Job Completed     SALES.JOURNAL   BB:E6:26/23   NOV   BB:E6:26/23   NOV   Job Completed     SALES.JOURNAL   BB:E6:26/23   NOV   BB:E6:26/23   NOV   Job Completed     CASH.JOURNAL   BB:E6:26/23   NOV   BB:E6:26/23   NOV   Job Completed                                                                                                    |   |
| NILLOGOFFIDEENS   08:05:20:23   NOU   08:05:20:23   NOU   Job Completed     E=M0.JI.PRINT   08:05:20:23   NOU   08:05:23   23   NOU   Job Completed     DAILY.FILE.UPDATE   08:05:20:23   23   NOU   08:05:23   23   NOU   Job Completed     E=M0.JI.PRINT   08:05:20:23   23   NOU   08:06:26:23   NOU   Job Completed     DAILY.FILE.UPDATE   08:05:26:23   NOU   08:06:26:23   NOU   Job Completed     E=DAILY.FILE.UPDATE.   08:06:26:23   NOU   08:06:26:23   NOU   Job Completed     EFORT.SHIPPING.LOG   08:06:26:23   NOU   08:06:26:23   NOU   Job Completed     SALES.BERGOUT.REPOR   08:06:26:23   NOU   08:06:27   23   NOU   Job Completed     GRLES.JOURNAL   08:06:26:23   NOU   08:06:27   23   NOU   Job Completed     GRLES.BERGNUT.REPOR   08:06:27:23   NOU   Job Completed   03   04   04:06:27:23   NOU   Job Completed                                                                                                    |   |
| E=NO.JT.PRINT BB:85:224 23 NOV BB:85:23 23 NOV Job Completed<br>DAILY.FILE.UPDATE. BB:85:23 23 NOV BB:86:26 23 NOV Job Completed<br>E=DAILY.FILE.UPDATE. BB:86:26 23 NOV BB:86:26 23 NOV Job Completed<br>REPORT.SHIPPING.LOG BB:86:26 23 NOV BB:86:26 23 NOV Job Completed<br>CLEAR.SHIPPING.LOG BB:86:26 23 NOV BB:86:26 23 NOV Job Completed<br>SALES.JOURNAL BB:86:26 23 NOV BB:86:26 23 NOV Job Completed<br>SALES.JOURNAL BB:86:26 23 NOV BB:86:27 23 NOV Job Completed<br>CASH.JOURNAL BB:86:27 23 NOV Job Completed<br>CASH.JOURNAL BB:86:27 23 NOV Job Completed                                                                                                    |   |
| DAILY,FILE.UPDATE   08:05:23   23   NOV   08:06:26   23   NOV   Job Completed     E=DAILY,FILE.UPDATE   08:06:26   23   NOV   Job Completed     E=DAILY,FILE.UPDATE   08:06:26   23   NOV   Job Completed     E=DAILY,FILE.UPDATE   08:06:26   23   NOV   Job Completed     EFORT.SHIPPING.LOG   08:06:26   23   NOV   Job Completed     CLEAR.SHIPPING.LOG   08:06:26   23   NOV   Job Completed     SALES.JOURNAL   08:06:26   23   NOV   Job Completed     SALES.JOURNAL   08:06:26   23   NOV   Job Completed     CGSH.JOURNAL   08:06:27   23   NOV   Job Completed     ONUMENT   08:06:27   23   NOV   Job Completed     ONUMENT   08:06:27   23   NOV   Job Completed                                                                                                    |   |
| E+DAILY.FILE.UPDATE. 88:96:26 23 NOV 88:96:26 23 NOV Job Completed<br>REPORT.SHIPPING.LOG 88:96:26 23 NOV 98:96:26 23 NOV Job Completed<br>CLEAR.SHIPPING.LOG 88:96:26 23 NOV 98:96:26 23 NOV Job Completed<br>SALES.JOURNAL 88:96:26 23 NOV 88:96:26 23 NOV Job Completed<br>SALES.BREAKOUT.REPOR 88:96:26 23 NOV 88:96:27 23 NOV Job Completed<br>CASH.JOURNAL 88:96:27 23 NOV 98:96:27 23 NOV Job Completed<br>CASH.JOURNAL 88:96:27 23 NOV 98:96:27 23 NOV Job Completed<br>CASH.JOURNAL 88:96:27 23 NOV 98:96:27 23 NOV Job Completed                                                                                                    |   |
| REPORT.SHIPPING.LOG   08:06:26   23   NOU   08:06:26   23   NOU   Job   Completed     CLEAR.SHIPPING.LOG   08:06:26   23   NOU   08:06:26   23   NOU   Job   Completed     SALES.JOURNAL   08:06:26   23   NOU   08:06:26   23   NOU   Job   Completed     SALES.BEEAKOUT.REPOR   08:06:26   23   NOU   08:06:27   23   NOU   Job   Completed     CASH.JOURNAL   08:06:27   23   NOU   Job   Completed   Completed   Dob   Completed   Dob   Completed   Dob   Completed   Dob   Completed   Dob   Completed   Dob   Completed   Dob   Completed   Dob   Completed   Dob   Completed   Dob   Completed   Dob   Completed   Dob   Completed   Dob   Dob   Completed   Dob   Dob   Completed   Dob   Dob   Dob   Dob   Dob   Dob   Dob   Dob   Dob   Do                                                                                                    |   |
| CLEAR.SHIPPING.LOG 08:06:26 23 NOU 08:06:26 23 NOU Job Completed<br>SALES.JOURNAL 08:06:26 23 NOU 08:06:26 23 NOU Job Completed<br>SALES.BERKOUT.REPOR 08:06:26 23 NOU 08:06:27 23 NOU Job Completed<br>CASH.JOURNAL 09:06:27 23 NOU Job Completed                                                                                                    |   |
| SALES.JOURNAL   08:06:26   23   NOV   08:06:26   23   NOV   Job Completed     SALES.BREAKOUT.REPOR   08:06:27   23   NOV   Job Completed   08:06:27   23   NOV   Job Completed   08:06:27   23   NOV   Job Completed   09:06:07   09:06:07   09:06:07   09:06:07   09:06:07   09:06:07   09:06:07   09:06:07   09:06:07   09:07   00:07   00:07   00:07   00:07   00:07   00:07   00:07   00:07   00:07   00:07   00:07   00:07   00:07   00:07   00:07   00:07   00:07   00:07   00:07   00:07   00:07   00:07   00:07   00:07   00:07   00:07   00:07   00:07   00:07   00:07   00:07   00:07   00:07   00:07   00:07   00:07   00:07   00:07   00:07   00:07   00:07   00:07   00:07   00:07   00:07   00:07   00:07   00:07   00:07   00:07   00:07   00:07   00:07                                                                                                    |   |
| SALES.BREAKOUT.REPOR 00:06:27 23 NOU 00:06:27 23 NOU Job Completed<br>CASH.JOURNAL 00:06:27 23 NOU Job Completed<br>0.10070707 JOURNAL 00:06:27 23 NOU Job Completed                                                                                                    |   |
| CASH.JOURNAL 08:06:27 23 NOV 08:06:27 23 NOV Job Completed                                                                                                    |   |
|                                                                                                    |   |
|                                                                                                    |   |
| HIJOGINENI.JUUNNHL 20.20.27 23 NOV 20.20.27 23 NOV JUU COMPLETEU                                                                                                    |   |
| E*VOIDED.ORDERS 08:06:27 23 NOV 08:06:32 23 NOV Job Completed                                                                                                    |   |
| ORDER.OVERRIDE.REPOR 08:06:32 23 NOV 08:06:32 23 NOV Job Completed                                                                                                    |   |
| UPDATE.VENDOR.SALES U8:06:32 23 NOV 08:06:32 23 NOV Job Completed                                                                                                    |   |
| Page 1 from Column 1 - Cursor Scroll or Press <enter> to Continue + _</enter>                                                                                                    |   |
|                                                                                                    |   |

Step #2

Assuming the Nighttime did not run, it is recommended that you go to the server and run the nighttime manually. You can run it from your PC if you prefer, but it will take up your PC resources and may take a long time to run. Use the following credentials to run the nighttime manually:

```
User ID = ntpst Password = POlaris (zero, not "O")
```

Step #3 You should arrive at the Nighttime menu. Choose "Building of Nighttime Processes" and press <ENTER>.

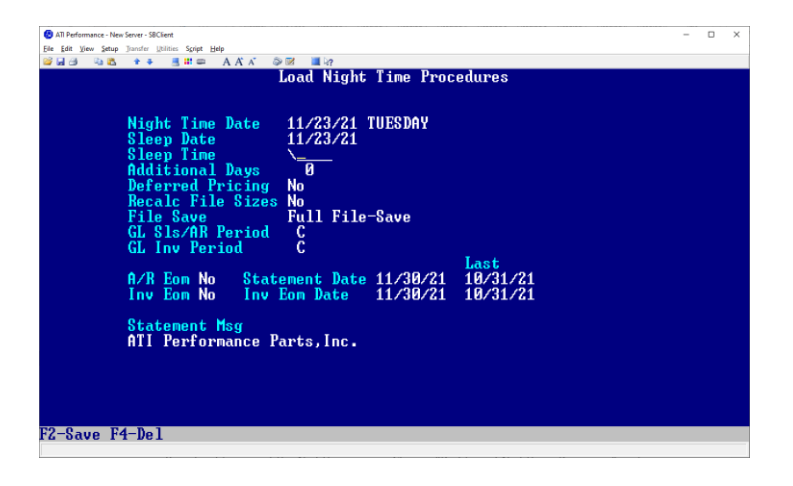

Make sure you backslash (\) out the time and press <ENTER>. Clearing the time field tells the Nighttime to begin immediately. Then press <F2> to save.

Step #4 From the Nighttime menu, choose "Start Up of Nighttime". Choose "Continue" when it asks if the Nighttime was loaded and you will get the screen below.

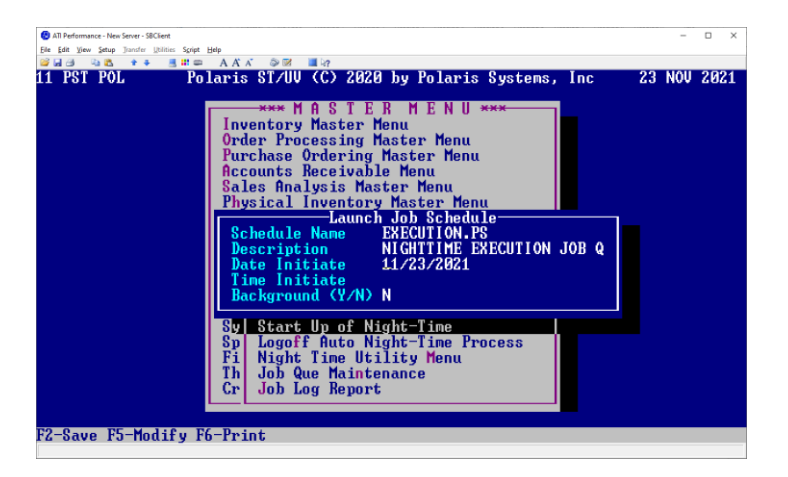

If you backslashed the time out in the process before, the time should now be blank. Press <F2> and the Nighttime will begin running.

Once the Nighttime is completed, it will return to the Auto Night state. It is recommended that you log off the user and re-initiate the Auto Night Process by doing the following:

## Step #5 Logging off the Auto Night Port

Click on the "Help" pull down menu in SBClient, choose "Troubleshooting" and then choose "Send Break". The system will automatically close the session.

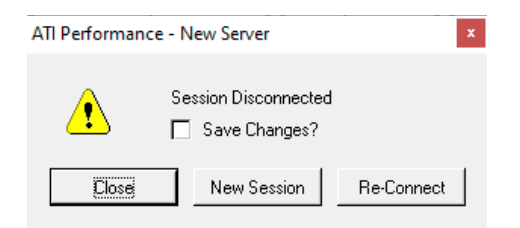

Click on "Re-Connect" and the system will return you to logon.

Step #6 Logging on Auto Night Port

Use the following credentials to log the Auto Night port back on:

User ID = autont Password = POlaris (zero, not "O")

You are finished!